ホワイトペーパー

Cisco public

IIIIII CISCO The bridge to possible

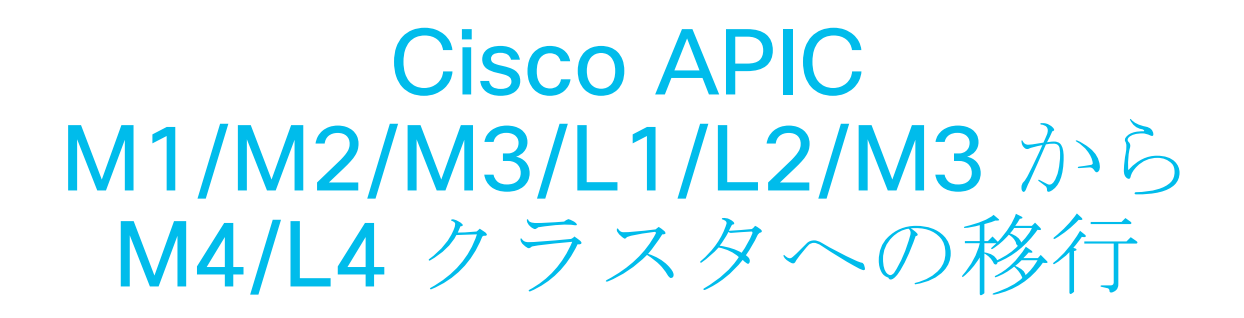

バージョン 1.2

# このドキュメントの目的

このドキュメントでは、旧世代の Cisco APIC サーバーを L4/M4 モデルにインサービス交換する方法について 詳しく説明します。cisco.com<sup>1</sup>で発表されたように、APIC L1/M1 と APIC L2/M2 の両方のサーバーが販売終 了日とサポート終了日を迎えました。このドキュメントの作成時点で推奨されている Cisco APIC サーバーは、 Cisco APIC L4/M4 です。

# ソフトウェア リリース要件

Cisco APIC L4/M4 には、Cisco APIC ソフトウェアリリース 6.0(2) 以降が必要です。このドキュメントでは、 Cisco APIC M4/L4 および Cisco APIC 6.0(2h) リリースを例として使用します。クラスタを構成する Cisco APIC サーバーは、すべて同じソフトウェア リリースを実行する必要があります。1 つのクラスタ内で異なるソ フトウェア リリースを使用することはできません。これに従わないと、クラスタが収束しなくなります。この ルールには 1 つの例外があります。ソフトウェア アップグレード プロセス中は、クラスタ内のソフトウェア リリースに一時的な相違が生じます。それで、既存の Cisco APIC M1/L1、M2/L2 または APIC M3/L3 を Cisco APIC M4/L4 サーバに置き換える前に、実行中のクラスタをサポートされているリリースにする必要があ ります。

Cisco APIC で現在実行中のリリースを確認するには、M4/L4 の電源をオンにします。この記事の執筆時点で出 荷されている Cisco APIC M4/L4 サーバーは、Cisco APIC リリース 6.0(2h) とともに出荷されます。

Cisco APIC リリース 6.0(2) 以降では、新しい APIC を交換またはインストールする際の自動ファームウェア更 新がサポートされています。この機能を使用すると、新しい APIC はクラスタ内の他の APIC のリリースに自動 的にアップグレードされます。

# ハードウェアの互換性

**Cisco APIC M1/L1、M2/L2、M3/L3、**および M4/L4 は組み合わせて使用できます。ソフトウェア リリース要件に記載されている最小ソフトウェア リリース以外の制限はありません。

|            | APIC-M1/L1 | APIC-M2/L2 | APIC-M3/L3 | APIC-M4/L4 |
|------------|------------|------------|------------|------------|
| APIC-M1/L1 | Х          | Х          | Х          | Х          |
| APIC-M2/L2 | Х          | Х          | Х          | Х          |
| APIC-M3/L3 | Х          | Х          | Х          | Х          |
| APIC-M4/L4 | Х          | Х          | Х          | Х          |

## 表 1 Table Caption

<sup>&</sup>lt;sup>1</sup> <u>https://www.cisco.com/c/en/us/products/cloud-systems-management/application-policy-infrastructure-controller-apic/eos-eol-notice-listing.html</u>

クラスタで異なるハードウェア モデルの混在がある場合、そのパフォーマンスは最小公倍数に合わせられま す。たとえば、APIC-M3 クラスタはエッジポート数を 1200 にまで拡張できるのに対し、APIC-M2 クラスタ は 1000 までです。<sup>2</sup>

# Cisco APIC サーバーの移行に関するガイドラインと制限事項

- Cisco APIC L1/M1 サーバーはサポートされなくなりました。ただし、このドキュメントの手順を使用 して、Cisco APIC L1/M1 サーバーを新しいサーバー モデルに移行することはできます。
- Cisco APIC をデコミッションすると、APIC に保存されていたすべての障害、イベント、および監査ロ グ履歴が失われます。すべての Cisco APIC を交換すると、すべてのログ履歴が失われます。Cisco APIC を移行する前に、ログ履歴を手動でバックアップすることをお勧めします。
- 一度に複数の Cisco APIC をデコミッションしないでください。
- クラスタが完全な適合状態になるまで待ってから、次の交換に進んでください。
- デコミッションされた Cisco APIC の電源をオンのままにしないでください。

# インサービス Cisco APIC サーバーの交換

このセクションこでは、データ プレーンやコントロール プレーンに影響を与えずに、既存のすべての M1/L1、 M2/L2、M3/L3 サーバーを、サービス中の M4/L4 サーバー モデルに置き換える方法について説明します。こ の手順は Cisco によりフル サポートされています。この手順は 3 ノード Cisco APIC クラスタに焦点を当てて いますが、プロセスは大規模なクラスタでも同様です。

## 手順

ステップ1.既存のクラスタが完全に一致していることを検証します。

<sup>&</sup>lt;sup>2</sup> <u>https://www.cisco.com/c/ja\_jp/products/collateral/cloud-systems-management/application-policy-infrastructure-controller-apic/datasheet-c78-739715.html</u>

この手順を実行する前に、既存のクラスタが完全に適合していることを確認してください。完全に照合していない Cisco APIC クラスタをアップグレードまたは変更してはなりません。既存のクラスタが完全に照合することを確認するには:

- a. メニューバーで、[システム (System)]>[コントローラ (Controllers)]の順に選択します。
- b. ナビゲーション ウィンドウで、[コントローラ (Controllers)]を展開し、任意の Cisco APIC を選択 します。
- c. Cisco APIC を展開し、[クラスタのノード表示 (Cluster as seen by node)] を選択します。

#### 図 1

| System Tenants Fabric Virtual Networking A                                        | Admin Operations Apps Ir             | tegrations     |                           |                                     |              |                         |                                             |          |                                    |
|-----------------------------------------------------------------------------------|--------------------------------------|----------------|---------------------------|-------------------------------------|--------------|-------------------------|---------------------------------------------|----------|------------------------------------|
| Controllers () () () () () () () () () () () () ()                                | Settings i SmartLičensing i Faults i | History Config | Zones   Active Sessior    | is   Security                       |              |                         |                                             |          | 0                                  |
| <ul> <li>Opelogy</li> <li>✓ Controllers</li> </ul>                                | Cluster As See                       | n By Noo       | de                        |                                     |              |                         |                                             |          | 0                                  |
| General Cluster as Seen by Node     Cluster as Seen by Node                       | General                              |                |                           |                                     |              |                         |                                             |          |                                    |
| > Containers  Equipment Fans Equipment Sensors                                    | Fabric ID<br>1                       |                | Fabric Doma<br>S2-Fabric  | Fabric Domain Name<br>S2-Fabric     |              | Controller Tir<br>14946 | Controller Time Deviation (msec) ①<br>14946 |          |                                    |
| 🚔 Interfaces<br>🚔 Memory Slots<br>🚔 NTP Details                                   | Current Size                         |                | Discovery M<br>Permissive | <b>Discovery Mode</b><br>Permissive |              |                         | Target Size                                 |          |                                    |
| Deer Supply Units     Processes     Server Response Time     Server Response Time | Shrink In Progress<br>No             |                |                           |                                     |              |                         |                                             |          |                                    |
| SMU patch version Storage APIC-2 (Node-2)                                         | Active Controllers                   |                |                           |                                     |              |                         |                                             |          |                                    |
| > 📻 APIC-3 (Node-3)                                                               | Filter by attributes                 |                |                           |                                     |              |                         |                                             |          | Actions 🗸 🛟                        |
| E Retention Policies                                                              | 🗌 ID 🎍 Host Name                     | IP             | Admin State               | Operational<br>State                | Health State | Failover Status         | Serial Number                               | SSL Ce   | rtificate                          |
|                                                                                   | 1 APIC-1                             | 10.2.0.1       | In Service                | Available                           | Fully Fit    | No Appliance failo      | FCH1941V05Z                                 | yes      |                                    |
|                                                                                   | 2 APIC-2                             | 10.2.0.2       | In Service                | Available                           | Fully Fit    | No Appliance failo      | FCH1939V2WJ                                 | yes      |                                    |
|                                                                                   | 3 APIC-3                             | 10.2.0.3       | In Service                | Available                           | Fully Fit    | No Appliance failo      | FCH1939V2UD                                 | yes      |                                    |
|                                                                                   | 10 V Rows                            |                |                           |                                     |              |                         | Page 1                                      | ] of 1 ≪ | $\langle$ 1-3 of 3 $\rangle$ $\gg$ |

- d. すべてのノードの動作状態を確認します。ノードは「使用可能(Available)」であり、正常性状態は 「完全照合(Fully Fit)」である必要があります。
- e. 図 2、図 3、および図 4 では、最初のクラスタに 3 つの Cisco APIC M2 が含まれています。

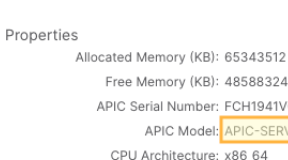

Free Memory (KB): 48588324 APIC Serial Number: FCH1941V05Z APIC Model: APIC-SERVER-M2 CPU Architecture: x86\_64 Cores: 6 CPU Model: Intel(R) Xeon(R) CPU E5-2609 v3 @ 1.90GHz Speed (GHz): 1.197 Vendor: GenuineIntel Locator LED: Blinking Locator LED Color: Blue

図 3

Properties

Allocated Memory (KB): 65343512 Free Memory (KB): 45336492 APIC Serial Number: FCH1939V2WJ APIC Model; APIC-SERVER-M2 CPU Architecture: x86\_64 Cores: 6 CPU Model: Intel(R) Xeon(R) CPU E5-2609 v3 @ 1.90GHz Speed (GHz): 1.197 Vendor: GenuineIntel Locator LED: Blinking Locator LED Color: Blue

#### 図 4

#### Properties

Allocated Memory (KB): 65343504 Free Memory (KB): 42212376 APIC Serial Number: FCH1939V2UD APIC Model: APIC-SERVER-M2 CPU Architecture: x86\_64 Cores: 6 CPU Model: Intel(R) Xeon(R) CPU E5-2609 v3 @ 1.90GHz Speed (GHz): 1.197 Vendor: GenuineIntel Locator LED: Blinking Locator LED Color: Blue

ステップ 2. 交換用の APIC M4/L4 サーバーをケーブル接続します。

このシナリオでは、3 台の Cisco APIC M2 サーバーすべてを Cisco APIC M4 サーバーに置き換えます。この プロセスは、4 台、5 台、6 台または 7 台のサーバーを交換する場合でも同じです。データセンターに交換用サ ーバーを物理的に設置し、他のサーバーと同様に既存の Cisco ACI ファブリックにケーブル接続します。アウ トオブバンド (OOB) 管理接続をケーブル接続します。各 Cisco APIC は交換するサーバーの IP を単に引き継 ぐため、交換用の Cisco APIC サーバーに新しい IP アドレスを別に設定する必要はありません。

ステップ 3. 既存の Cisco APIC サーバを置き換える Cisco APIC M4/L4 サーバの電源を入れます。

Serial over LAN(SoL)、vKVM コンソール接続または物理 VGA 接続を起動して、ブート プロセスをモニタリ ングできるようにします。数分後、いずれかのキーを押して続行するように求められます。プロンプトで任意の キーを押すと、M4/L4 サーバーにインストールされている APIC リリースが表示されます。

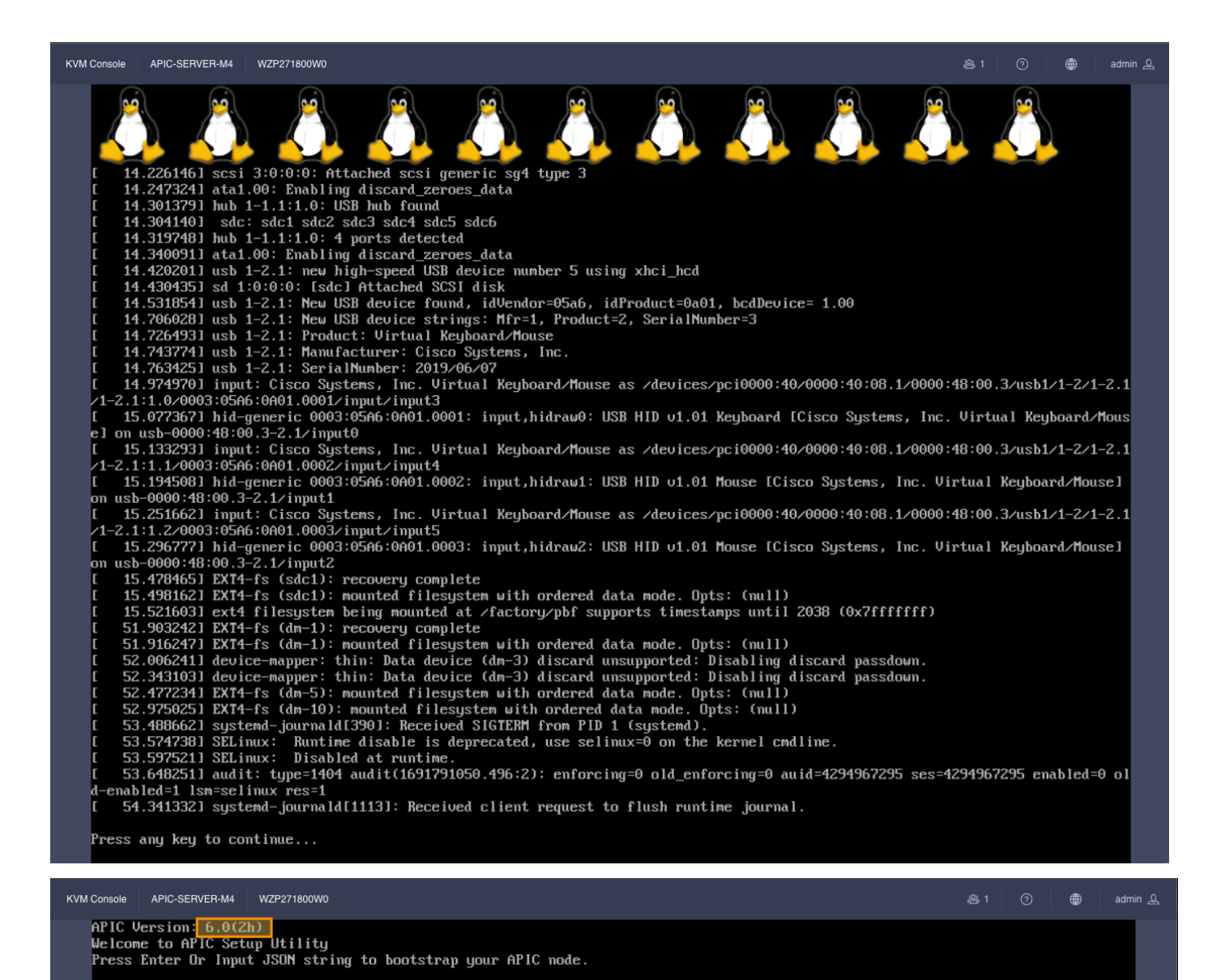

ステップ 4. Cisco APIC 3 (またはクラスタ内の最上位の番号の APIC) をデコミッションします。

[クラスタのノード表示 (cluster as seen by node)] ビュー(図 6)の Cisco APIC 1 または 2 から、Cisco APIC を右クリックして、最後の Cisco APIC を右クリックして、[デコミッション (decommission)] を選択します(図 6)。

| System Tenants Fabric QuickStart   Dashboard   Topology              | Virtual Networking Adm<br>  Controllers   System Setti          | in Operations<br>ngs   Smart Licen | Apps Int      | egrations<br>History   Config                         | Zones   Active Sessio | ns   Security                 |                                                     |                             |                                 |
|----------------------------------------------------------------------|-----------------------------------------------------------------|------------------------------------|---------------|-------------------------------------------------------|-----------------------|-------------------------------|-----------------------------------------------------|-----------------------------|---------------------------------|
| Controllers  C Quick Start  Topology  C Dutrollers  APIC-11 (Node-1) | ©⊜©                                                             | Cluster                            | r As Seei     | n By Noo                                              | de                    |                               |                                                     |                             | 0                               |
|                                                                      | Fabric ID<br>1<br>Current Size<br>3<br>Shrink In Progress<br>No |                                    |               | Fabric Doma<br>S2-Fabric<br>Discovery N<br>Permissive | ain Name<br>Iode      |                               | Controller Time Deviat<br>14946<br>Target Size<br>3 | ion (msec) 🔿                |                                 |
| SMU patch version Storage APIC-2 (Node-2) APIC-3 (Node-3)            | e                                                               | Active Con<br>Filter by attrib     | ntrollers     |                                                       |                       |                               |                                                     |                             | Commission                      |
| Controller Policies Retention Policies                               |                                                                 | D ID                               | 🛓 🛛 Host Name | IP                                                    | Admin State           | Operational<br>State          | Health State                                        | Failover Status Serial Nur  | Replace                         |
|                                                                      |                                                                 | 1                                  | APIC-1        | 10.2.0.1                                              | In Service            | <ul> <li>Available</li> </ul> | Fully Fit                                           | No Appliance failov FCH1941 | Open In Object Store Browser    |
|                                                                      |                                                                 | 2                                  | APIC-2        | 10.2.0.2                                              | In Service            | <ul> <li>Available</li> </ul> | Fully Fit                                           | No Appliance failov FCH1939 | Save As                         |
|                                                                      |                                                                 | 3                                  | APIC-3        | 10.2.0.3                                              | In Service            | <ul> <li>Available</li> </ul> | Fully Fit                                           | No Appliance failov FCH1939 | /2UD yes                        |
|                                                                      |                                                                 | 10 ~                               | Rows          |                                                       |                       |                               |                                                     | Page                        | 1 of 1 $\ll <$ 1-3 of 3 $> \gg$ |

**[デコミッション (Decommission)**]を選択すると、選択の確認を求められます。APIC をデコミッションした 後に切断するか、または電源をオフにするように指示するメッセージが表示されます。

#### 図 7

| System Tenants Fabric Virtual Networking Admi                                                     | Operations Apps Integrations                                                                                                    |                                                                                                    |
|---------------------------------------------------------------------------------------------------|----------------------------------------------------------------------------------------------------|----------------------------------------------------------------------------------------------------|
| QuickStart Dashboard Topology Controllers System Settin                                           | is   Smart Licensing   Faults   History   Config Zones   Active Sessions   Security                                                                                                    |                                                                                                    |
| Controllers                                                                                       |                                                                                                    | 0                                                                                                    |
| Or Duick Start     Or Topology     Controllers     Or APIC-1 (Node-1)                             | Cluster As Seen By Node                                                                                                    | 0                                                                                                    |
| Cluster as Seen by Node                                                                           | General                                                                                                    |                                                                                                    |
|                                                                                                   | Fabric ID Fabric Domain Name<br>1 S2-Fabric<br>Current Size Discovery Mode                                                                                                    | Controller Time Deviation (msec) ①<br>14946<br>Target Size                                                      |
| INTP Details     Three Supply Units     Power Supply Units     Processes     Server Response Time | 3 Permise<br>Shrink In Progress<br>No War                                                                                                    | ning                                                                                                    |
|                                                                                                   | Active Controllers This will decommine APIC-3, which is still decommine and the state of the state of the sta | ssion the controller<br>till operational. After<br>he controller must be<br>tudown. Are you sure<br>to proceed? |
| Retention Policies                                                                                | ID 🗍 Host Name IP Admin St Cance                                                                                                    | Failover Status Serial Number SSL Certificate                                                                   |
|                                                                                                   | 1 APIC-1 10.2.0.1 In Service                                                                                                    | No Appliance failor FCH1941V05Z yes ···                                                                         |
|                                                                                                   | 2 APIC-2 10.2.0.2 In Service Availabl                                                                                                    | e Fully Fit No Appliance failor FCH1939V2WJ yes ····                                                            |
|                                                                                                   | 3 APIC-3 10.2.0.3 In Service Availabl                                                                                                    | e Fully Fit No Appliance failo <sup>1</sup> FCH1939V2UD yes ····                                                |
|                                                                                                   | 10 V Rows                                                                                                    | Page 1 of 1 $\ll$ $\langle$ 1-3 of 3 $\rangle$ $\gg$                                                            |
|                                                                                                   | Standby Controllers                                                                                                    |                                                                                                    |

APIC をデコミッションすると、GUI に APIC が「アウトオブサービス(Out of Service)」および「未登録 (Unregisitered)」と表示されます。

| 1 | APIC-1 | 10.2.0.1 | In Service     | Available                        | Fully Fit | No Appliance failov FCH1941V05Z | yes | ••• |
|---|--------|----------|----------------|----------------------------------|-----------|---------------------------------|-----|-----|
| 2 | APIC-2 | 10.2.0.2 | In Service     | Available                        | Fully Fit | No Appliance failov FCH1939V2WJ | yes |     |
| 3 | APIC-3 | 0.0.0.0  | Out of Service | <ul> <li>Unregistered</li> </ul> | Unknown   | No Appliance failo              | yes |     |

約5分待ってから、その Cisco APIC の CIMC にログインして電源オフ シーケンスを開始するか、Cisco APIC サーバーをデコミッションした後にサーバーの電源オフ ボタンを使用してサーバーの電源をオフにします。ステータスが「インサービス (In Service)」から「アウトオブサービス (Out of Service)」に変わります。

CIMC GUI または CLI から Cisco APIC の電源をオフにすることができます。図 9 の例は、CIMC GUI から Cisco APIC の電源をオフにする方法を示しています。

図 9

|       | ÷                    | ☑ 2      | admin@  | C220-FCH1939V2WJ 🔅            |
|-------|----------------------|----------|---------|-------------------------------|
| F     | Refresh   Host Power | Launch K | VM Ping | CIMC Reboot   Locator LED   ? |
| C) Ir | Host: Powered On     |          |         |                               |
|       | Power Off            |          |         |                               |
|       | Power On             |          |         |                               |
|       | Power Cycle          |          |         |                               |
|       | Hard Reset           |          |         |                               |
|       | Shut Down            |          |         |                               |
|       |                      |          |         |                               |

ステップ 5. 新しい Cisco APIC をクラスタ メンバーシップに登録します。

Cisco APIC リリース 6.0(2) 以降では、APIC が交換用 APIC サーバーの CIMC にアクセスできる限り、Cisco APIC サーバーを GUI から直接交換できます。サーバー コンソールから交換用サーバーのブートストラップを 実行する必要はありません。

コミッション ステップでは、次の設定で交換用 M4/L4 APIC をブートストラップします。

- CIMC アドレス (CIMC Address)
- CIMC のユーザー名
- CIMC のパスワード
- APIC 名(コミッションの実行時に事前入力されます)
- 管理者パスワード (クラスタ パスワード)
- コントローラ ID: (コミッションの実行時に事前入力されます)
- Pod-ID
- シリアル番号: (APIC が CIMC に接続すると自動的に検出されます)
- アウトオブバンドアドレス
- OOB NAT ゲートウェイ

 デコミッションされた APIC サーバーで、サーバーを右クリックし、[コミッション (commission)]を 選択します。

図 10

| Acti  | ve Co    | ontr    | ollers    |          |                |                                  |              |                    |            |                              |
|-------|----------|---------|-----------|----------|----------------|----------------------------------|--------------|--------------------|------------|------------------------------|
|       |          |         |           |          |                |                                  |              |                    |            | Commission                   |
| Filte | er by at | tribute | s         |          |                |                                  |              |                    |            | Decommission                 |
|       | ID       | *       | Host Name | IP       | Admin State    | Operational<br>State             | Health State | Failover Status    | Serial Nun | Replace                      |
|       |          |         |           |          |                |                                  |              |                    |            | Reset                        |
|       | 1        |         | APIC-1    | 10.2.0.1 | In Service     | <ul> <li>Available</li> </ul>    | Fully Fit    | No Appliance failo | FCH1941V   | Open In Object Store Browser |
|       | 2        |         | APIC-2    | 10.2.0.2 | In Service     | Available                        | Fully Fit    | No Appliance failo | FCH1939V   | Save As                      |
|       | 3        |         | APIC-3    | 0.0.0.0  | Out of Service | <ul> <li>Unregistered</li> </ul> | Unknown      | No Appliance failo |            | yes 🛄                        |

ステップ 6. APIC-M4 CIMC アドレスとログイン情報を入力し、【検証(Validate)】 をクリックします。 図 11

 $\times$ 

## Commission

#### Controller Type

| Controller Type Physical Virtual |  |
|----------------------------------|--|
| IPv6                             |  |
| Enabled                          |  |

#### CIMC Details

| IP Address *  |   |
|---------------|---|
| 172.31.186.83 |   |
| Username *    |   |
| admin         |   |
| Password *    |   |
|               | • |
| Validate      |   |

```
検証が成功したら、[全般(General)] セクションに入力します。
```

## 図 12

| ommission                                                                                                    |   |  |
|----------------------------------------------------------------------------------------------------|---|--|
| P Address *                                                                                                    |   |  |
| 172.31.186.83                                                                                                    |   |  |
| Username *                                                                                                    |   |  |
| admin                                                                                                    |   |  |
| Password *                                                                                                    |   |  |
| *****                                                                                                    | • |  |
| Validation Success                                                                                                  |   |  |
|                                                                                                    |   |  |
| eneral                                                                                                    |   |  |
| ieneral<br>Name •                                                                                                   |   |  |
| eneral<br>Name •<br>APIC-3                                                                                          |   |  |
| eneral<br>Name •<br>APIC-3<br>Admin Password •                                                                      |   |  |
| eneral<br>Name •<br>APIC-3<br>Admin Password •                                                                      | • |  |
| eneral<br>Name •<br>APIC-3<br>Admin Password •<br>                                                                  | • |  |
| eneral<br>Name •<br>APIC-3<br>Admin Password •<br><br>Controller ID •<br>3                                          | • |  |
| ieneral<br>Name •<br>APIC-3<br>Admin Password •<br>••••••<br>Controller ID •<br>3<br>Pod ID •                       |   |  |
| eneral Name • APIC-3 Admin Password • Controller ID • 3 Pod ID * 1                                                  | • |  |
| ieneral<br>Name •<br>APIC-3<br>Admin Password •<br>••••••<br>Controller ID •<br>3<br>Pod ID *<br>1<br>Serial Number |   |  |

アウトオブバンド IP アドレスを入力します。アウトオブバンド アドレスは、デコミッションされた APIC M2 と同じである必要があります。

#### 図 13

| Pv4 Address*     |  |  |
|------------------|--|--|
| 172.31.184.14/22 |  |  |
| Pv4 Gateway*     |  |  |
| 172.31.184.1     |  |  |

ステップ7. クラスタメンバーシップを確認します。

5 分程度経過すると、動作状態と正常性ステータスの遷移が観察されます。最初に、新しいサーバーで設定されたインフラ IP アドレスが表示される場合があります。新しいサーバーのシリアル番号が自動入力されます。

図 14

|  | ID | * | Host Name | IP       | Admin State | Operational<br>State | Health State | Failover<br>Status | Serial Number | SSL<br>Certificate |     |
|--|----|---|-----------|----------|-------------|----------------------|--------------|--------------------|---------------|--------------------|-----|
|  | 1  |   | APIC-1    | 10.2.0.1 | In Service  | Available            | Fully Fit    | No Appliance fail  | FCH1941V05Z   | yes                |     |
|  | 2  |   | APIC-2    | 10.2.0.2 | In Service  | Available            | Fully Fit    | No Appliance fail  | FCH1939V2WJ   | yes                | ••• |
|  | 3  |   | APIC-3    | 10.2.0.3 | In Service  | • Unavailable        | Not Created  | No Appliance fail  | WZP271800TK   | yes                | ••• |

しばらくすると、新しいサーバーの動作状態が [使用可能(Available)] に変わります。正常性状態に「データレイヤが部分的に分岐(Data Layer Partially Diverged)」と表示される場合があります。

| 15 |
|----|
|    |
|    |

| 1 | APIC-1 | 10.2.0.1 | In Service | Available | Fully Fit        | No Appliance fail FCH1941V05Z | yes |  |
|---|--------|----------|------------|-----------|------------------|-------------------------------|-----|--|
| 2 | APIC-2 | 10.2.0.2 | In Service | Available | Fully Fit        | No Appliance fail FCH1939V2WJ | yes |  |
| 3 | APIC-3 | 10.2.0.3 | In Service | Available | Data Layer Parti | No Appliance fail WZP271800TK | yes |  |

APIC 1 および 2 は、クラスタ同期中に「分岐(Diverged)」状態に移行することもあります。

図 16

| 1 | APIC-1 | 10.2.0.1 | In Service | Available                     | Data Layer Partia No Appliance fail FCH1941V05Z yes ···· |
|---|--------|----------|------------|-------------------------------|----------------------------------------------------------|
| 2 | APIC-2 | 10.2.0.2 | In Service | <ul> <li>Available</li> </ul> | Data Layer Partia No Appliance fail FCH1939V2WJ yes ···· |
| 3 | APIC-3 | 10.2.0.3 | In Service | <ul> <li>Available</li> </ul> | Data Layer Partic No Appliance fail WZP271800TK yes ···· |

すべての APIC が安定し、正常性状態が「完全に照合」になるまで待ちます。

図 17

| ID | * | Host Name | IP       | Admin State | Operational<br>State | Health State | Failover<br>Status | Serial Number | SSL<br>Certificate |     |
|----|---|-----------|----------|-------------|----------------------|--------------|--------------------|---------------|--------------------|-----|
| 1  |   | APIC-1    | 10.2.0.1 | In Service  | Available            | Fully Fit    | No Appliance fail  | FCH1941V05Z   | yes                | ••• |
| 2  |   | APIC-2    | 10.2.0.2 | In Service  | Available            | Fully Fit    | No Appliance fail  | FCH1939V2WJ   | yes                | ••• |
| 3  |   | APIC-3    | 10.2.0.3 | In Service  | Available            | Fully Fit    | No Appliance fail  | WZP271800TK   | yes                | ••• |

新しいサーバーのプロパティを拡大すると、新しいシリアル番号を持つ M4/L4 であることがわかります。

#### 図 18

Properties

Allocated Memory (KB): 98547716

Free Memory (KB): 81515884

APIC Serial Number: WZP271800TK

APIC Model: APIC-SERVER-M4

CPU Architecture: x86\_64 Cores: 16

CPU Model: AMD EPYC 7313P 16-Core Processor

Speed (GHz): 2.805

Vendor: AuthenticAMD

Locator LED: Blinking

Locator LED Color: Blue

ステップ8.別のサーバーをデコミッションします。

別のサーバーをデコミッションするには、ステップ 4~7 を繰り返します。コントローラをデコミッションする 場合、その操作は別のサーバーから実行する必要があることに注意してください。たとえば、APIC-1 にログイ ンする場合、APIC-1 をデコミッションしないでください。APIC-2 にログインし、APIC-2 の [クラスタのノー ド表示 (cluster as seen by node)] ビューに移動し、APIC-1 をデコミッションします。これを次に示します。

#### 図 19

| Ch. Onlink Street                                                                 |            |             |           |          |                           |                               |              |                         |                               | 4        |
|-----------------------------------------------------------------------------------|------------|-------------|-----------|----------|---------------------------|-------------------------------|--------------|-------------------------|-------------------------------|----------|
| Group Controllers                                                                 | Clus       | ster        | As Seen   | By Node  |                           |                               |              |                         |                               | Ó        |
| > ( APIC-1 (Node-1)                                                               | Gene       | ral         |           |          |                           |                               |              |                         |                               |          |
| Cluster as Seen by Node                                                           | Fabric     | ID          |           |          | Fabric Dom<br>S2-Fabric   | ain Name                      |              | Controller Tim<br>20012 | e Deviation (msec) 🛈          |          |
| Equipment Fans Equipment Sensors Interfaces                                       | Curre<br>3 | nt Size     |           |          | Discovery N<br>Permissive | <i>l</i> iode                 |              | Target Size             |                               |          |
| <ul> <li>Memory Slots</li> <li>NTP Details</li> <li>Power Supply Units</li> </ul> | Shrink     | In Prog     | ress      |          |                           |                               |              |                         |                               |          |
| Processes                                                                         |            |             |           |          |                           |                               |              |                         |                               |          |
| Storage                                                                           | Activ      | e Contr     | ollers    |          |                           |                               |              |                         |                               |          |
| > 😝 APIC-3 (Node-3)                                                               | Filter     | by attribut | BS        |          |                           |                               |              |                         | Act                           | ions 🗸 🗘 |
| Retention Policies                                                                |            | ID ÷        | Host Name | IP       | Admin State               | Operational State             | Health State | Failover Status         | Serial Number SSL Certificate |          |
|                                                                                   |            | 1           | APIC-1    | 10.2.0.1 | In Service                | <ul> <li>Available</li> </ul> | Fully Fit    | No Appliance failove    | FCH Commission                |          |
|                                                                                   |            | 2           | APIC-2    | 10.2.0.2 | In Service                | <ul> <li>Available</li> </ul> | Fully Fit    | No Appliance failove    | WZP Decommission              |          |
|                                                                                   |            | 3           | APIC-3    | 10.2.0.3 | In Service                | <ul> <li>Available</li> </ul> | Fully Fit    | No Appliance failove    | WZP Replace                   |          |
|                                                                                   |            |             |           |          |                           |                               |              |                         | Reset                         |          |
|                                                                                   | 10         | √ Ro        | )WS       |          |                           |                               |              |                         | Save As                       | $> \gg$  |

交換を行う前に、デコミッションにしたサーバーの電源をオフにすることを忘れないでください。 ステップ 9. クラスタ全体を確認します。

すべての APIC を APIC-M4 に置き換えた後、クラスタ全体が完全に照合することを検証します。

#### 図 20

Active Controllers

| Fil | ter by at | tribute | !S        |          |             |                               |             |                      |               | Actions 🗸       |
|-----|-----------|---------|-----------|----------|-------------|-------------------------------|-------------|----------------------|---------------|-----------------|
|     | ID        | *       | Host Name | IP       | Admin State | Operational State             | Health Stat | e Failover Status    | Serial Number | SSL Certificate |
|     | 1         |         | APIC-1    | 10.2.0.1 | In Service  | <ul> <li>Available</li> </ul> | Fully Fit   | No Appliance failove | WZP271800UQ   | yes ···         |
|     | 2         |         | APIC-2    | 10.2.0.2 | In Service  | <ul> <li>Available</li> </ul> | Fully Fit   | No Appliance failove | WZP271800W0   | yes ····        |
|     | 3         |         | APIC-3    | 10.2.0.3 | In Service  | Available                     | Fully Fit   | No Appliance failove | WZP271800TK   | yes ···         |

この時点で、新しいハードウェアを備えた完全に機能する Cisco APIC クラスタが完全に動作します。

# 別のソフトウェア リリースを実行している APIC サーバーへの APIC サーバーの 交換

**Cisco APIC** リリース 6.0(2) 以降、クラスタにコミッションされる **APIC** サーバーは、クラスタとは異なるソフ トウェア リリースを実行できます。前のセクションで説明した交換手順は、交換用 **APIC** サーバーが別のソフ トウェア リリースを実行している場合と同じです。移行手順を実行する前に、現在インストールされているリ リースの **APIC ISO** イメージを **APIC** クラスタにダウンロードする必要があります。

| System Tenants     | Fabric       | Virtua | al Networking       | Admin            | Operations        | Арр    | os Integra    | ations         |            |              |                       |                 |
|--------------------|--------------|--------|---------------------|------------------|-------------------|--------|---------------|----------------|------------|--------------|-----------------------|-----------------|
|                    | AAA Schedule | rs I   | Firmware   Ext      | ernal Data Colle | ctors   Config Ro | llback | s   Import/Ex | ort            |            |              |                       |                 |
| Ŧ                  |              | In     | nages               |                  |                   |        |               |                |            |              |                       |                 |
| Dashboard          |              |        |                     |                  |                   |        |               |                |            |              |                       |                 |
| Controllers        |              |        | Filter by attribute | s                |                   |        |               |                |            |              |                       |                 |
| Switches           |              |        | File Name           |                  |                   |        | Platform      | SMU<br>Restart | Туре       | Version      | Download Date         | Download Status |
| Images             |              |        | _                   |                  |                   | Ÿ      | Туре          | Туре           | .,,-       |              |                       |                 |
| Download Operation | IS           |        | aci-apic-c          | k9.6.0.3d        |                   |        | NotApplicable | NotApplicable  | Controller | apic-6.0(3d) | 2023-08-16T03:46:02.8 | 🛓 Downloaded    |

別のソフトウェア リリースを実行している APIC を使用して APIC サーバーの移行を実行すると、コミッショ ン手順の実行に時間がかかります。この手順の実行には 30 分以上かかる場合があります。この間、APIC クラ スタの状態は更新されず、交換用サーバーのアウトオブバンド管理 IP アドレスは使用できません。

# CIMC 接続のない APIC サーバーのコミッション

**Cisco APIC** リリース 6.0(2) 以降では、GUI からの APIC のブート ストラップと置換がサポートされていま す。これにより、コミッションプロセスが簡素化され、サーバー コンソールでブートストラップ構成を直接実 行する必要がなくなります。

TCP ポート 22 の APIC 管理アドレスから CIMC アドレスに到達できない場合、または CIMC がネットワーク に接続されていない場合は、Cisco APIC GUI ブートストラップ手順を使用できません。このセクションの例 は、CIMC コンソールから APIC をブートストラップする方法、または APIC 管理アドレスへの REST API POST 操作を使用する方法を示しています。

交換用 APIC サーバが CIMC IP アドレスで設定されているが、TCP ポート 22 の APIC 管理アドレスに接続で きない場合は、このセクションの手順を使用して、KVM または Serial over LAN (SoL) を使用して JSON ペイ ロードを APIC コンソールに直接貼り付けることができます。

次の JSON 文字列の例は、3 ノード クラスタの場合です。必要に応じて、属性ノードを追加します。

```
"cluster": {
      "fabricName": "<fabric name>",
      "fabricId": 1,
      "clusterSize": 3,
      "layer3": false,
      "gipoPool": "225.0.0.0/15",
      "adminPassword": "<password>",
      "infraVlan": <infra VLAN ID>
},
"nodes": [{
      "nodeName": "<node name>",
      "controllerType": "physical",
      "serialNumber": "<serial number>",
      "nodeId": 1,
      "podId": 1,
      "cimc": {
            "address4": "<ip address>",
            "username": "admin",
            "password": "<password>"
      },
      "oobNetwork": {
            "address4": "<ip address>",
            "gateway4": "<gateway address>",
            "enableIPv4": true,
```

```
"enableIPv6": false,
            "address6": "",
            "gateway6": ""
       }
}, {
      "nodeName": "<node name>",
      "controllerType": "physical",
      "serialNumber": "<serial number>",
      "nodeId": 2,
      "podId": 1,
      "cimc": {
            "address4": "ip_address",
            "username": "admin",
            "password": "<password>"
      },
      "oobNetwork": {
            "address4": "<ip address>",
            "gateway4": "<gateway address>",
            "enableIPv4": true,
            "enableIPv6": false,
            "address6": "",
            "gateway6": ""
      }
}, {
      "nodeName": "<node name>",
      "controllerType": "physical",
      "serialNumber": "<serial number>",
      "nodeId": 3,
      "podId": 1,
      "cimc": {
            "address4": "<ip_address>",
            "username": "admin",
            "password": "<password>"
      },
      "oobNetwork": {
            "address4": "<ip_address>",
            "gateway4": "<gateway address>",
            "enableIPv4": true,
            "enableIPv6": false,
            "address6": "",
            "gateway6": ""
       }
}],
"pods": [{
      "podId": 1,
      "tepPool": "10.0.0.0/16"
}]
```

次の手順の例では、CIMC を使用して APIC コンソールに直接貼り付けることで、前のセクションの値を使用して APIC-1 をコミッションします。

手順

}

## ステップ 1. APIC-1 としてコミッションされる APIC-M4 vKVM コンソールに次の JSON 文字列を直接ポ ストします。JSON ポストには、ノード セクションのクラスタ内のすべての APIC が含まれている必要が あります。

{

```
"cluster": {
    "fabricName": "S2-Fabric",
    "fabricId": 1,
    "clusterSize": 3,
    "layer3": false,
    "gipoPool": "225.0.0.0/15",
    "adminPassword": "<cluster password>",
    "infraVlan": 3914
},
"nodes": [{
    "nodeName": "APIC-1",
    "controllerType": "physical",
    "serialNumber": "WZP271800UQ",
    "nodeId": 1,
    "podId": 1,
    "cimc": {
        "address4": "172.31.186.87",
        "username": "admin",
        "password": "<CIMC password>"
    },
    "oobNetwork": {
        "address4": "172.31.184.12/22",
        "gateway4": "172.31.184.1",
        "enableIPv4": true,
        "enableIPv6": false,
        "address6": "",
        "gateway6": ""
    }
}, {
    "nodeName": "APIC-2",
    "controllerType": "physical",
    "serialNumber": "WZP271800W0",
    "nodeId": 2,
    "podId": 1,
    "cimc": {
        "address4": "172.31.186.85",
        "username": "admin",
        "password": "<CIMC password>"
    },
    "oobNetwork": {
        "address4": "172.31.184.13/22",
        "gateway4": "172.31.184.1",
        "enableIPv4": true,
        "enableIPv6": false,
        "address6": "",
        "gateway6": ""
    }
}, {
    "nodeName": "APIC-3",
    "controllerType": "physical",
    "serialNumber": "WZP271800TK",
    "nodeId": 3,
    "podId": 1,
    "cimc": {
        "address4": "172.31.186.83",
        "username": "admin",
        "password": "<CIMC password>"
    },
    "oobNetwork": {
```

```
"address4": "172.31.184.14/22",
    "gateway4": "172.31.184.1",
    "enableIPv4": true,
    "enableIPv6": false,
    "address6": "",
    "gateway6": ""
    }
}],
"pods": [{
    "podId": 1,
    "tepPool": "10.2.0.0/16"
}]
```

vKMV コンソールで、【ファイル (File)】、【クリップボードテキストの貼り付け (Paste Clipboard Text)】の 順に選択します。

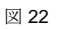

}

| Ξ           | cisco vKVM    |   | KVM Console A      | PIC-SERVER | <b>}-</b> M4 | WZP271800UQ |       |
|-------------|---------------|---|--------------------|------------|--------------|-------------|-------|
| 5-          | Console       |   |                    |            |              |             |       |
| e           | File          | > | Paste Clipboard Te | ext        | Infi         | rastructu   | re Co |
| ۲           | View          |   | Capture to File    |            |              |             |       |
| <b>\$</b> 6 | Macros        | > |                    |            |              |             |       |
| ×           | Tools         |   |                    |            |              |             |       |
| Ċ           | Power         |   |                    |            |              |             |       |
| $\uparrow$  | Boot Device   | > |                    |            |              |             |       |
| Ē           | Virtual Media |   |                    |            |              |             |       |
| ą           | Chat          |   |                    |            |              |             |       |
|             |               |   |                    |            |              |             |       |

JSON テキスト文字列をウィンドウに貼り付けます。JSON テキストは1行にする必要があります。このドキュメントの例を使用する場合は、JSON 文字列を1行としてフォーマットしてください。

### Paste Clipboard Text

| Enter Text to Paste                                                                                                    |                                                                  |                                                        |
|----------------------------------------------------------------------------------------------------|------------------------------------------------------------------|--------------------------------------------------------|
| obNetwork":                                                                                                    |                                                                  |                                                        |
| {"address4":"172.31.184.12/22","gateway<br>enableIPv6":false,"address6":"","gateway<br>2","controllerType":"physical","serialNum<br>Id":1,"cimc": | y4":"172.31.184.1","<br>y6":""}},("nodeName<br>ber":"WZP271800W  | 'enableIPv4":true,"<br>":"APIC-<br>/0","nodeId":2,"pod |
| {"address4":"172.31.186.85","username"<br>obNetwork":                                                                                             | "admin","password                                                | ":" <u>          "}</u> ," <u>o</u>                    |
| {"address4":"172.31.184.13/22","gateway<br>enableIPv6":false,"address6":"","gateway<br>3","controllerType":"physical","serialNum<br>d":1 "cime":  | y4":"172.31.184.1","<br>y6":"""}},{"nodeName<br>ber":"WZP271800T | 'enableIPv4":true,"<br>":"APIC-<br>K","nodeId":3,"podI |
| {"address4":"172.31.186.83","username"<br>obNetwork":                                                                                             | ":"admin","password                                              | ":". "}," <mark>o</mark>                               |
| {"address4":"172.31.184.14/22","gateway<br>enableIPv6":false,"address6":"","gateway<br>[{"podId":1,"tepPool":"10.2.0.0/16"}]}                     | y4":"172.31.184.1","<br>y6":""}}],"pods":                        | enableIPv4":true,"                                     |
|                                                                                                    |                                                                  |                                                        |
|                                                                                                    | Cancel                                                           | Send                                                   |
|                                                                                                    |                                                                  |                                                        |

JSON 文字列が vKVM コンソールに貼り付けられます。Enter キーを押して、vKVM コンソールから Boostrap を完了します。

図 24

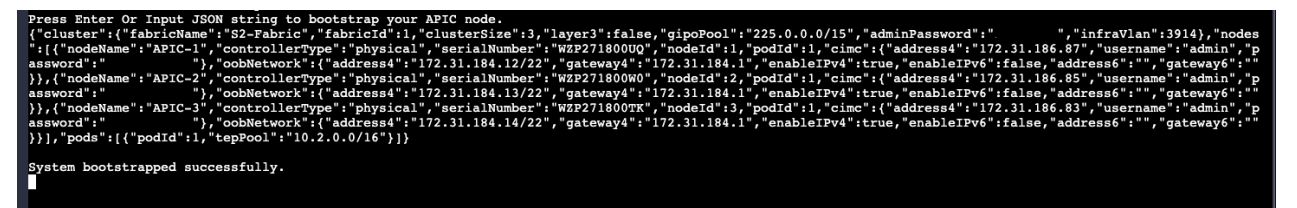

ステップ 2. APIC-2 から APIC-1 をコミッションするか、APIC CLI から APIC-3 をコミッションします。

APIC-1 は APIC-2 または APIC-3 からコミッションする必要があります。GUI から APIC をコミッションする には、CIMC 接続が必要です。CIMC 接続なしで APIC をコミッションするには、APIC CLI を使用します。

APIC は GUI を使用するように通知する警告を表示しますが、CLI コマンドを受け入れます。

図 25

APIC-2(config)# no decommission controller 1 Warn: To commission an APIC that is RMAed (or) went through factory reset, please issue decommission again here and finish the commission workflow through UI(i.e. Controll ers>APIC<N>>Cluster as Seen by Node) APIC-2(config)# CIMC がネットワークに接続されていない場合は、REST API POST 操作を使用して JSON ペイロードを APIC 管理アドレスにポストできます。これには、APIC コンソールから APIC 管理アドレスとパスワードを構成する 必要があります。

```
次に、POST 動作とペイロードの例を示します。
```

{

```
<apic1>/api/workflows/v1/cluster/bootstrap
    "version": 1,
    "cluster": {
        "fabricName": "S2-Fabric",
        "fabricId": 1,
        "clusterSize": 3,
        "infraVlan": 3914,
        "gipoPool": "225.0.0.0/15",
        "adminPassword": "<cluster password>"
    },
    "nodes": [
        {
            "controllerType": "physical",
            "serialNumber": "WZP271800UQ",
            "nodeId": 1,
            "nodeName": "APIC-1",
            "podId": 1,
            "oobNetwork": {
                "enableIPv4": true,
                "address4": "172.31.184.12/22",
                "gateway4": "172.31.184.1"
            },
            "cimc": {
                "address4": "0.0.0.0",
                "username": "admin",
                "password": "<any string>"
            }
        },
        {
            "controllerType": "physical",
            "serialNumber": "WZP271800W0",
            "nodeId": 2,
            "nodeName": "APIC-2",
            "podId": 1,
            "oobNetwork": {
                "enableIPv4": true,
                "address4": "172.31.184.13/22",
                "gateway4": "172.31.184.1"
            },
            "cimc": {
                "address4": "0.0.0.0",
                "username": "admin",
                "password": "<any string>"
            }
        },
            "controllerType": "physical",
            "serialNumber": "WZP271800TK",
            "nodeId": 3,
            "nodeName": "APIC-3",
            "podId": 1,
            "oobNetwork": {
```

```
"enableIPv4": true,
                 "address4": "172.31.184.14/22",
                 "gateway4": "172.31.184.1",
                 "mode": "auto"
            },
            "cimc": {
                 "address4": "0.0.0.0",
                 "username": "admin",
                 "password": "<any string>"
             }
        }
    ],
    "pods": [
        {
             "podId": 1,
             "tepPool": "10.2.0.0/16"
        }
    ]
}
```

APIC の再コミッションは、REST API POST 操作を使用して実行することもできます。次に、APIC 2 から APIC 1 をコミッションするための REST API POST 操作の例を示します。

```
<apic2>/api/mo/topology/pod-1/node-1/av.json
{
    "infraWiNode": {
        "attributes": {
            "dn": "topology/pod-1/node-1/av/node-1",
            "adminSt": "in-service"
        },
        "children": []
    }
}
```

# 通常のクラスタで置き換えられる、スタンバイ Cisco APIC サーバーのデコミッション

クラスタに古いスタンバイ Cisco APIC サーバーが含まれている場合は、同じプロセスを適用します。既存のク ラスタを、サポートされているリリースに移行すると、スタンバイ Cisco APIC サーバーも自動的にアップグレ ードされます。

#### 手順

ステップ1. 通常のクラスタメンバーと交換するために、スタンバイ Cisco APIC をデコミッションします。電源を切り、コントローラが登録解除されるまで待ちます。スタンバイ APIC の電源を切った後、データベースから消去されるまで少なくとも1時間待ちます。または、クラスタ内の任意の APIC で次のコマンドを実行して、エントリを消去することもできます。

acidiag cluster erase standby\_node\_id standby\_serial\_number

ステップ 2. 新しい M4/L4 APIC をスタンバイとして追加します。

| liter by attri | ibutes              |               |               |             |                               |              |                    |                                                 | Action                     | is 🗸            |
|----------------|---------------------|---------------|---------------|-------------|-------------------------------|--------------|--------------------|-------------------------------------------------|----------------------------|-----------------|
| D              | 🛔 Host Na           | me            | IP            | Admin State | Operational<br>State          | Health State | Failover<br>Status | Serial Number                                   | SSL<br>Certificate         |                 |
| ] 1            | APIC-1              |               | 10.2.0.1      | In Service  | • Available                   | Fully Fit    | No Appliance fail  | WZP271800UQ                                     | yes                        |                 |
| 2              | APIC-2              |               | 10.2.0.2      | In Service  | <ul> <li>Available</li> </ul> | Fully Fit    | No Appliance fail  | WZP271800W0                                     | yes                        |                 |
| 3              | APIC-3              |               | 10.2.0.3      | In Service  | <ul> <li>Available</li> </ul> | Fully Fit    | No Appliance fail  | WZP271800TK                                     | yes                        |                 |
| 10 v           | Rows                | ;             |               |             |                               |              | F                  | Page 1                                          | of 1 ≪ < 1-3 of            | 3 > )           |
| 10 ~           | Rows                | 5             |               |             |                               |              | F                  | Page 1                                          | of 1 ≪ < 1-3 of            | f 3 > )<br>Is ∧ |
| andby C        | Rows<br>Controllers |               | Serial Number | ĮP          |                               | Mode         | F                  | Page 1                                          | of 1 <                     | s ^             |
| andby C        | Rows<br>Controllers |               | Serial Number | ĮP          |                               | Mode         | F                  | Add Standby N<br>Download All                   | of 1 << < 1-3 of<br>Action | s ~             |
| andby C        | Rows<br>Controllers | <b>▲</b><br>♥ | Serial Number | IP          |                               | Mode         | F                  | Add Standby N<br>Download All<br>Open In Object | of 1 <                     | s ^             |

ステップ 3. スタンバイ APIC の CIMC 情報を追加して検証します。

# Add Standby Node

## **Controller Type**

| Controller Type Physical Virtual | ) |  |  |
|----------------------------------|---|--|--|
| IPv6                             |   |  |  |
| Enabled                          |   |  |  |
|                                  |   |  |  |

## **CIMC** Details

| IP Address*        |   |
|--------------------|---|
| 172.31.186.19      |   |
| Username *         |   |
| admin              |   |
| Password *         |   |
|                    | • |
| Validation Success |   |

**ステップ 4. APIC** およびアウトオブバンド アドレスを追加します。スタンバイ APIC には 21 ~ 29 の番号が 付けられます。

図 28

 $\times$ 

# Add Standby Node

#### General

| Name *           |   |
|------------------|---|
| APIC-21          |   |
| Admin Password * |   |
|                  | ٥ |
| Controller ID *  |   |
| 21               |   |
| Pod ID *         |   |
| 1                |   |
| Serial Number    |   |
| FCH1939V2UD      |   |
| Force Add        |   |
| Enabled          |   |

## **Out Of Band Network**

| IPv4 Address *   |  |  |  |
|------------------|--|--|--|
| 172.31.184.15/22 |  |  |  |
|                  |  |  |  |
| IPv4 Gateway *   |  |  |  |

米国本社 Cisco Systems, Inc.

カリフォルニア州サンノゼ

アジア太平洋本社

アジア太平洋本社ヨーロッパ本社Cisco Systems (USA), Pte. Ltd.Cisco Systems International BV<br/>シンガポールシンガポールAmsterdam, The Netherlands

2023 年 11 月発行

© 2023 Cisco and/or its affiliates. All rights reserved.

Cisco および Cisco ロゴは、Cisco Systema, Inc またはその関連会社の米国およびその他の国における帝標または登録商標です。シスコの帝標の一覧については、<u>www.cisco.com/ip/coltrademants</u> をご覧く ださい、記載されているサードバーティの商標は、それぞれの所有者に帰属します。「パートナー」または「partner」という言葉が使用されていても、シスコと他社の間にパートナーシップ関係が存在する ことを意味するものではありません。1175152207 10/23

ululu cisco

 $\times$ 

翻訳について

このドキュメントは、米国シスコ発行ドキュメントの参考和訳です。リンク情報につきましては 、日本語版掲載時点で、英語版にアップデートがあり、リンク先のページが移動/変更されている 場合がありますことをご了承ください。あくまでも参考和訳となりますので、正式な内容につい ては米国サイトのドキュメントを参照ください。